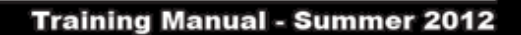

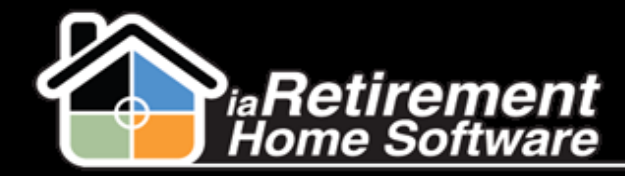

## How to Refund a Prospect That Has Made a Deposit

Sometimes you may have to issue a refund for a deposit that has been created through a move in planner. In order for this to go through correctly in your system and on the reports, you must use the Refund button.

Navigate to the move-in planner that is connected to the prospect that requires a deposit. Along the top there will be a button called Refund Deposit. Click it.

| Co | ntacts and Influencers  | Reports                   | Marketing Events                   | Residents               | My Community                       | Move-In Planner          | Billing Run                      | +         |                |  |
|----|-------------------------|---------------------------|------------------------------------|-------------------------|------------------------------------|--------------------------|----------------------------------|-----------|----------------|--|
| •  | Move-In Planner 005910  | Move-In Planner<br>005910 |                                    |                         |                                    |                          |                                  |           |                |  |
|    | 💽 Show Chatter 🕂 Follow | v                         |                                    |                         |                                    |                          |                                  |           |                |  |
|    |                         |                           | <u>Approval History</u> <u>101</u> | <u>Notes &amp; Atta</u> | chments <u>101</u>   <u>Quoted</u> | Services [0]   Residents | <u>s [0]</u>   <u>Suites [1]</u> |           |                |  |
|    | Move-In Planner Det     | ail                       | Edit                               | Delete                  | Submit for App                     | oroval Create Reside     | ent Move-In Re                   | sident(s) | Refund Deposit |  |

On the next screen, make sure all the information is correct.

| ▼ Refund    |                                |
|-------------|--------------------------------|
| Reason Code | Can't Afford                   |
| Refund date | 9/28/2012 [ <u>9/28/2012</u> ] |
| Refund      |                                |
|             |                                |
|             | Save QuickSave Cancel          |

Choose a reason code, the date of the refund, and check the Refund checkbox. Save.

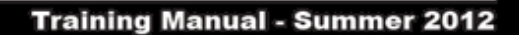

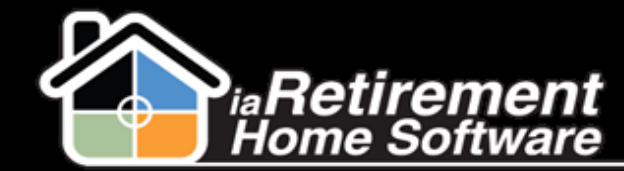

What this button did is credit the exact amount of the refund that was on that move-in planner. If the resident was moved-in already, this will not work. To make sure everything went well, head back to their original Prospect file.

The system will update the original prospect, close the Move-In Planner & create a new Resident Transaction offsetting any previous unapplied deposits (across all his/her Move-In Planners).

Open Activities [3] | Activity History [3] | Marketing Events Attended [0] | Tour Planner [1] | Move-In Planner [1] | Notes & Attachments [0] | Resident Transactions [2] |

| 🦪 Resi     | dent Transactions |               | New Resident Transactions |           |                           | Resident Transactions H |  |
|------------|-------------------|---------------|---------------------------|-----------|---------------------------|-------------------------|--|
| Action     | Description       | Resident Name | Resident ID               | Amount    | Community ID              | Audit No.               |  |
| Edit   Del |                   |               |                           | \$500.00  | <u>iaRetirement - GTA</u> | <u>4180</u>             |  |
| Edit   Del |                   |               |                           | -\$500.00 | <u>iaRetirement - GTA</u> | <u>4682</u>             |  |
|            |                   |               |                           |           | 0.0012012                 |                         |  |